## **Instructional Resource**

## Importing USF CON NGN Question Types Quiz Template

1. Access Canvas. Step 3 2. Click **Commons** (in the green menu on the USF CON NGN Question Types Quiz Template left). You may have to click Authorize to 1 result access Commons. 2 3. In the search box, type USF CON NGN Question Types Quiz Template. 4. Click the module titled USF CON NGN Question Types Quiz Template. Step 4 Step 2 Types Quiz Templat 5. Click Import/Download. Tasha Brown 10 20

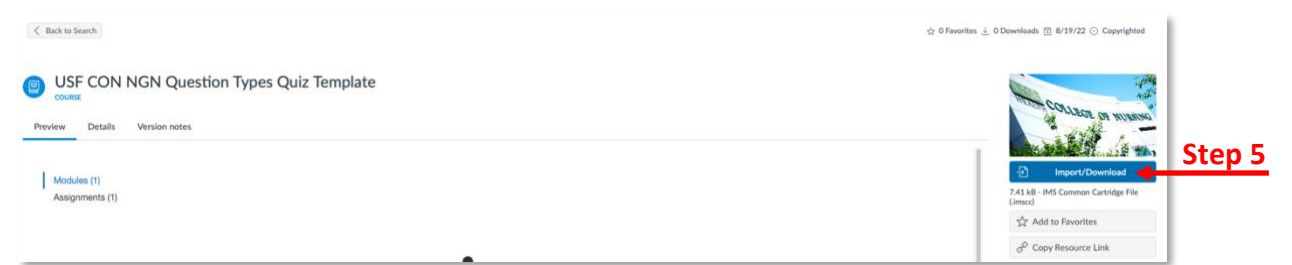

6. Search for the course you want to import the module into by scrolling and checking it or typing the name in the search box.

| × Import/Download                            |        |
|----------------------------------------------|--------|
| Import into Canvas                           | Sten 6 |
| Search for a course                          | Jiepu  |
| courses                                      |        |
|                                              |        |
| Second Degree Academic Advising Organization |        |
| APA.LIBRARY.RESOURCE.COURSE                  |        |

- 7. Scroll down to the bottom and click Import into Course.
- 8. Go to the course you imported the module into and verify it was added to the course. You may have to move the module to desired location on the *Modules* page.
- 9. Duplicate the imported quiz template as many times as you need for your course and then proceed to edit the questions.

## Inspiring Innovation and Excellence in Education <u>Contact EDT by submitting a request</u>

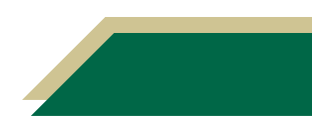